# WAP551和WAP561接入點上的無線分佈系統 (WDS)網橋配置

## 目標

本文說明如何在WAP551和WAP561接入點上配置WDS網橋。無線分佈系統(WDS)橋接器使 接入點能夠使用無線介質相互通訊。這反過來允許連線到WAP的無線裝置或客戶端的無縫漫 遊。可以通過WDS連線多個WAP。

WAP551或WAP561可設定為單點對點模式接入點、點對多點網橋或中繼器。在點對點模式下 ,單個WAP裝置接受來自網路中客戶端和其他中繼器的連線。在點對多點橋接模式下,單個 WAP裝置充當多個接入點之間的中央鏈路。WAP裝置也可以作為中繼器,它可以在相距遙遠 的接入點之間建立連線。

WAP551和WAP561的配置略有不同。這是因為WAP561有兩個無線電介面,而WAP551隻有 一個無線電介面。配置中的變化如下所述。

# 適用裝置

·WAP551 · WAP561

#### 軟體版本

•1.0.4.2

## 無線分佈系統配置

要使兩台裝置通過WDS成功相互通訊,它們必須具有無線電裝置、IEEE802.11模式、通道頻 寬和通道(不建議使用音訊)的相同設定。 有關詳細資訊,請檢查無線電設定。這同時適用 於WAP551和WAP561。如果您尚未配置基本無線電設定並且需要配置基本無線電設定,請參 閱WAP551/WAP561上的無線電設定一文。

步驟1.登入到Web配置實用程式並選擇Wireless > WDS Bridge。WDS Bridge頁面隨即開啟:

| WDS Bridge                                               |            |  |  |
|----------------------------------------------------------|------------|--|--|
| Spanning Tree Mode: 🔽 Enable                             |            |  |  |
| Local MAC Address:                                       |            |  |  |
| WDS Interface: Enable                                    |            |  |  |
| Remote MAC Address: (XXXXXXXXXXXXXXXXXXXXXXXXXXXXXXXXXXX | DOCIOCIXX) |  |  |
| Encryption: None 👻                                       |            |  |  |
| WDS Interface: Enable                                    |            |  |  |
| Remote MAC Address: (XXXXXXXXXXXXXXXXXXXXXXXXXXXXXXXXXXX | DOCXCXX)   |  |  |
| Encryption: None 💌                                       |            |  |  |
| WDS Interface: Enable                                    |            |  |  |
| Remote MAC Address: (XXXXXXXXXXXXXXXXXXXXXXXXXXXXXXXXXXX | DOCIOCIOX) |  |  |
| Encryption: None                                         |            |  |  |

步驟2.要啟用生成樹模式,請選中Spanning Tree Mode欄位中的**Enable**覈取方塊。生成樹模 式可防止交換環路。

| WDS Bridge          |                                                  |  |
|---------------------|--------------------------------------------------|--|
| Spanning Tree Mode: | Enable                                           |  |
| Radio:              | <ul> <li>● Radio 1</li> <li>○ Radio 2</li> </ul> |  |
| Local MAC Address:  | HELEN CONTRACT                                   |  |
| WDS Interface:      | Enable                                           |  |
| Remote MAC Address: | (x0CXXXXXXXXXXXXXXXXXXXXXXXXXXXXXXXXXXXX         |  |
| Encryption:         | None                                             |  |

0

步驟3.此步驟僅適用於WAP561。WAP561要求您選擇兩個無線電介面。按一下**Radio 1**或 Radio 2單選按鈕之一。要查詢裝置上配置的無線電,請檢查無線電設定。如果您需要配置無 線電設定,請參閱<u>WAP551/WAP561上的無線電設定</u>文章。

附註: 在WAP551上,缺少無線電欄位,如第一張圖片所示。這兩個接入點之間的另一個區 別是,在WAP551上,在「生成樹模式」欄位的下方,只顯示一次顯示WAP的MAC地址的本 地MAC地址欄位。但在WAP561上,該欄位顯示多次。配置實用程式的其餘部分看起來相同

| WDS Bridge          |                                              |                        |
|---------------------|----------------------------------------------|------------------------|
| Spanning Tree Mode: | 🔽 Enable                                     |                        |
| Radio:              | <ul> <li>Radio 1</li> <li>Radio 2</li> </ul> |                        |
| Local MAC Address:  | MELLARS &                                    |                        |
| WDS Interface:      | 🔽 Enable                                     |                        |
| Remote MAC Address: |                                              | (xxxxxxxxxxxxxxxxxxxx) |
| Encryption:         | None                                         |                        |

步驟4.選中Enable覈取方塊以啟用WDS介面。最多可新增四個WDS介面。

| Local MAC Address:  | HE CARDON |
|---------------------|-----------|
| WDS Interface:      | C Enable  |
| Remote MAC Address: |           |
| Encryption:         | None      |

步驟5.在「遠端MAC地址」欄位中,輸入目標接入點(WDS網橋另一端上的接入點)的 MAC地址。

| WDS Interface:     | Enable                         |
|--------------------|--------------------------------|
| Remote MAC Address | (xccccccccc)                   |
| Encryption:        | None None                      |
| Radio:             | WPA Personal  Radio 1  Radio 2 |
| Local MAC Address: | *******                        |

步驟6.從Encryption下拉選單中選擇所需的選項。此欄位顯示可用於WDS鏈路的加密型別。

·無 — 不使用加密。只有在您不擔心安全性或裝置不支援WPA時,才使用此選項。如果選擇 此選項,請跳過步驟7。

·WPA個人 — 網路上的每個使用者都使用WPA通過密碼生成的金鑰進行身份驗證。WPA使 用預共用金鑰在兩個接入點之間進行身份驗證。建議您在新增的每個遠端訪問點上配置安全 性。

| WDS Interface:      | Enable                                                                                                    |  |
|---------------------|----------------------------------------------------------------------------------------------------|--|
| Remote MAC Address: |                                                                                                    |  |
| Encryption:         | WPA Personal                                                                                                    |  |
|                     | WDS ID:       WAPtoWAP       (Range: 2-32 Characters)         Key:       apsign2390_TAdmin@#       (Range: 8-63 Characters) |  |
|                     | (tange of on a dotter)                                                                                                    |  |

步驟7.如果在上述步驟中選擇了WPA個人,請在出現的WDS ID和金鑰欄位中輸入用於驗證 WAP的WDS ID和金鑰。連線到無線分佈系統的所有WAP上的資訊應該相同。WDS ID可以由 2到32個字元的任意字母數字組合組成,而金鑰可以是由大/小寫字母、數字和特殊字元組成的 8-63個字元長的字串。

步驟8.(可選)對要連線到WDS網橋的其他接入點重複步驟3至7。您最多可以在四個可用的WDS介面中新增四個接入點。

步驟9.向下滾動至頁面底部,然後按一下Save。

# 結論

現在,您的網路中應該配置了一個WDS網橋。如果您要瞭解更多資訊,請按一下以下連結:

- 通過無線分佈系統(WDS)將多個存取點連線在一起
- 在無線接入點(WAP)上配置工作組網橋
- 使用無線存取點 (WAP) 設定無線網路